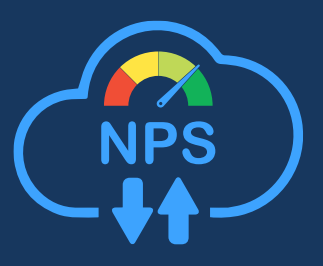

# NPS SURVEY BY SALESHUB

Discover the transformative power of customer feedback with the latest release of our NPS Survey solution. This new version empowers businesses to seamlessly integrate Net Promoter Score (NPS) surveys into their Salesforce ecosystem, automating the process of gathering, analyzing, and acting on customer insights. With enhanced features for survey customization, real-time analytics, and automated followups, our NPS Survey solution helps you understand your customers better, improve their experiences, and drive loyalty like never before. Dive into the details and learn how this powerful tool can elevate your customer service and satisfaction strategies to new heights. Installation Guide

available on AppExchange

salesforce

# NPS Survey – Installation Guide

### Introduction

SalesHub's NPS Survey Solution is designed to help businesses accurately measure customer satisfaction and loyalty. By leveraging Salesforce integration, advanced analytics, and user-friendly survey tools, our solution provides actionable insights to drive growth and improve customer experiences.

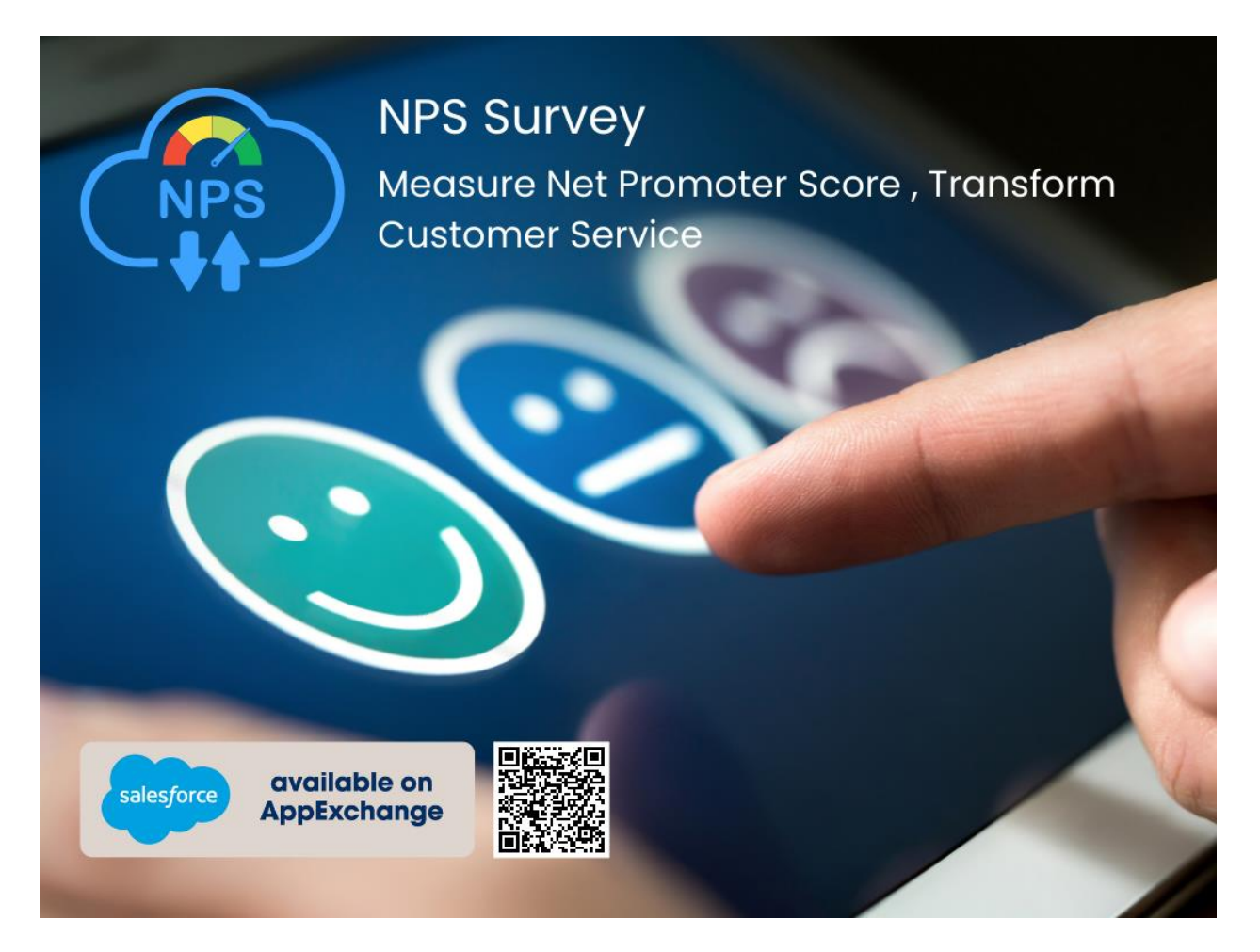

No matter which customer satisfaction and/or loyalty framework you use, any framework or methodology will be of little use unless its feedback is not acted upon. Net Promoter Score surveys reach out to customersto understand their perception of the brand. But most of the time, the feedback is collected as just one morething to talk about and doesn't become part of the operational execution.

Net Promoter Score (NPS) is a metric company's use to measure customer loyalty as it relates to a company brand or product or service. Net Promoter Score measures customer experience based on a customer's response to a single question: "Using a scale of 0-10, how likely is it that you would recommend us to a friend or colleague?" Capturing this customer feedback in Salesforce contributes to a better understanding of overall customer relationship, while also educating marketing and customer service teams for further improvement opportunities.

NPS Survey App for Salesforce is a great survey tool which could be used to automatically trigger surveysbased on customer activity, and then push responses to Salesforce so your team can close the loop.

#### Scoring criteria consideration:

- Promoters (score 9-10): loyal enthusiasts who will continue buying and referring others, fueling growth.
- Passives (score 7-8): Satisfied but unenthusiastic customers who are vulnerable to competitive offerings.
- Detractors (score 0-6): Unhappy customers who can damage the brand and impede growth through negative word-of-mouth.

# Steps - NPS Survey App Installation

#### • Step 1 - Make sure your org Domain is registered

If the Domain is not registered, then register the domain name first. How to register the domain. Please click -

https://help.salesforce.com/articleView?id=sites\_creating\_subdomain.htm&type=5

#### • Step 2 - Enable the Enhanced Profile User Interface

From Setup, enter User in the Quick Find box, then select User Management Settings. Enable Enhanced ProfileUser Interface.

Create a site

Setup > Sites> Click on New (Button) **Site Label:** NPS Survey **Active:** Checked

Active Site Home Page: Choose (NPS\_Survey) Click Save

#### • Step 3- Insert the domain site URL of your org into the Custom Setting field(Site URL).

Copy your site domain name from the sites section. From **Setup**, enter **Sites** in the Quick Find box, then select and copy the domain name.

| Your Salesf                | orce site domain na                            | me is deanbhagi-developer-edition.ap15.force.com |                  |        |           |                  |
|----------------------------|------------------------------------------------|--------------------------------------------------|------------------|--------|-----------|------------------|
| Salesforce                 | Sites Terms and Co                             | nditions                                         |                  |        |           |                  |
|                            |                                                |                                                  |                  |        |           |                  |
|                            |                                                |                                                  |                  |        |           |                  |
| ites (dean                 | bhagi-develope                                 | ۲ <b>-</b>                                       |                  |        |           |                  |
| ites (dean<br>dition.ap1   | bhagi-develope<br>5.force.com)                 | er- New                                          |                  |        |           |                  |
| Sites (dean<br>Edition.ap1 | bhagi-develope<br>5.force.com)<br>Site Label + | site URL                                         | Site Description | Active | Site Type | Last Modified By |

From Setup, enter **Custom Settings** in the Quick Find box, then click **Manage** in front of **'CustomSite'** and insert a new record with the domain name.

| Custom Settings                                                                        |                                                      |                                                     |                                                             |                                |                                                |                       |
|----------------------------------------------------------------------------------------|------------------------------------------------------|-----------------------------------------------------|-------------------------------------------------------------|--------------------------------|------------------------------------------------|-----------------------|
| Custom Settings                                                                        |                                                      |                                                     |                                                             |                                |                                                | Help for this Page 🥹  |
| Use custom settings to create and manage<br>repeated queries. Custom settings data can | custom data at the organ<br>be used by formula field | ization, profile, and us<br>s, Visualforce, Apex, a | er levels. Custom settings data<br>nd the Web Services API. | a is stored in the application | ache. This means you can access it efficiently | , without the cost of |
| View: All  Create New View                                                             |                                                      |                                                     | Get Usage                                                   | A B C D E F                    | 5 H I J K L M N O P Q R S T U                  | V W X Y Z Other All   |
|                                                                                        |                                                      |                                                     | New                                                         |                                |                                                |                       |
| Action Label *                                                                         | Visibility                                           | Settings Type                                       | Namespace Prefix                                            | Description                    | Record Size Number of Records                  | Total Size            |
| Manage 📩 CustomSite                                                                    | Public                                               | Hierarchy                                           | nps_survey                                                  |                                | 355 1                                          | 355                   |

| Custom Setup                                   | ettings                                                                      |                        |
|------------------------------------------------|------------------------------------------------------------------------------|------------------------|
| CustomSite Ed<br>Provide values for the fields | it<br>you created. This data is cached with the application.                 | Help for this Page 🥹   |
| Edit CustomSite                                | Save                                                                         |                        |
| CustomSite Information                         |                                                                              | = Required Information |
|                                                | Location Profile  System Administrator SiteUrl [https://d5j00000d91lteaz-de] |                        |

#### • Step 4- Give the Permissions to the Site.

From Setup, enter Sites in the Quick Find box, then click on Under Site Label 'NPS Survey'.

| Sites (deanble)<br>edition.ap15. | hagi-develop<br>force.com) | New                                                |                  |        |           |                                    |
|----------------------------------|----------------------------|----------------------------------------------------|------------------|--------|-----------|------------------------------------|
| Action                           | Site Label 1               | Site URL                                           | Site Description | Active | Site Type | Last Modified By                   |
| Edit   Deactivate                | Nps Survey                 | http://deanbhaqi-developer-edition.ap15.force.com/ |                  | 1      | Force.com | Bhagirath Singh, 9/13/2019 4:09 AM |

| Click on Public Access S    | etting.        |               |        |       |        |
|-----------------------------|----------------|---------------|--------|-------|--------|
|                             |                |               |        |       |        |
|                             |                |               |        |       |        |
| Edit Public Access Settings | Login Settings | URL Redirects | Deacti | ivate |        |
|                             |                | Site N        | ame    | Nps   | Surv   |
|                             |                | Site Co       | ntact  | Bhad  | nirath |

Click on **Object** Settings. And give **Read** and **Create** Access permission for related objects which are: **Accounts**, **Opportunities**, **Contact**, and **Survey Score**.

| Settings that apply to Salesforce apps, such as Sales,<br>and custom apps built on the Lightning Platform | Assigned Apps<br>Settings that specify which apps are visible in the app menu                                                                 |
|----------------------------------------------------------------------------------------------------|----------------------------------------------------------------------------------------------------|
| earn More                                                                                                 | Assigned Connected Apps<br>Settings that specify which connected apps are visible in the app menu                                             |
|                                                                                                    | Object Settings<br>Permissions to access objects and fields, and settings that specify which record types, page layouts, and tabs are visible |
|                                                                                                    | App Permissions<br>Permissions to perform app-specific actions, such as "Manage Call Centers"                                                 |
|                                                                                                    | Apex Class Access<br>Permissions to execute Apex classes                                                                                      |
|                                                                                                    | Visualforce Page Access<br>Permissions to execute Visualforce pages                                                                           |
|                                                                                                    | External Data Source Access<br>Permissions to authenticate against external data sources                                                      |
|                                                                                                    | Named Credential Access<br>Permissions to authenticate against named credentials                                                              |
|                                                                                                    | - <u>Custom Permissions</u> Permissions                                                                                                    |

Click on each of the four objects Account, Opportunity, Contact, Survey Score, Survey Question, Survey Schedule, Survey Program (Campaign), Survey Program Member (Campaign Member), and NPS Action Plan one by one and give the permission like below:

| <b>Q</b> Find Settings | 8   Edit Properties         |             |                       |                     |
|------------------------|-----------------------------|-------------|-----------------------|---------------------|
| rofile Overview > Obj  | ect Settings 💌 Accounts     | •           |                       |                     |
| Accounts               |                             | Save Cancel |                       |                     |
| lab Settings           |                             |             |                       |                     |
| Tab Hidden 💌           |                             |             |                       |                     |
| Account: Record Type   | es and Page Layout Assignme | ents        |                       |                     |
| Record Types           | Page Layout Assignmen       | t           | Assigned Record Types | Default Record Type |
| Master                 | Account Layout              |             | <u></u>               | ۲                   |
| Object Permissions     |                             |             |                       |                     |
| Permission Name        | Enab                        | led         |                       |                     |
| Fermission name        |                             |             |                       |                     |
| Read                   | V                           |             |                       |                     |

| Profile<br>NPS Survey | Profile                         |             |                       | Help for this Page 🥹 |
|-----------------------|---------------------------------|-------------|-----------------------|----------------------|
| Q, Find Settings      | 8 Edit Properties               |             |                       |                      |
| Profile Overview > 0  | Opportunitie                    | s           |                       |                      |
| Opportunities         |                                 | Save Cancel |                       |                      |
| Tab Settings          |                                 |             |                       |                      |
| Tab Hidden 🗸          |                                 |             |                       |                      |
| Opportunity: Recor    | rd Types and Page Layout Assign | ments       |                       |                      |
| Record Types          | Page Layout Assignment          |             | Assigned Record Types | Default Record Type  |
| Master                | Opportunity Layout              | ~           |                       | ۲                    |
| Object Permissions    | 3                               |             |                       |                      |
| Permission Name       |                                 | Enabled     |                       |                      |
| Read                  |                                 |             |                       |                      |
| Create                |                                 |             |                       |                      |
| Field Permissions     |                                 |             |                       |                      |
| Field Name            | Read Access                     | Edit Access |                       |                      |

Give Read and Create Permission to Account, Contact, Campaign, Campaign Member, Opportunity, Survey Score, Survey Question, Survey Schedule, Survey Program, and NPS Action Plan Object

|                                | Basic Acce |        |      |        | Data Administration |               |                  | Basic Acc |        |      | Data Administra |          | istrat |
|--------------------------------|------------|--------|------|--------|---------------------|---------------|------------------|-----------|--------|------|-----------------|----------|--------|
|                                | Read       | Create | Edit | Delete | View All            | Modify<br>All |                  | Read      | Create | Edit | Delete          | View All | M      |
| NPS Action Plans               |            |        |      |        |                     |               | Survey Questions |           |        |      |                 |          |        |
| NPS Survey Customer Incentives |            |        |      |        |                     |               | Survey Responses |           |        |      |                 |          |        |
| NPS Survey Incentives          |            |        |      |        |                     |               | Survey Schedules |           |        |      |                 |          |        |
| Survey Journals                |            |        |      |        |                     |               | Survey Scores    |           |        |      |                 |          |        |
| Survey Programs                |            |        |      |        |                     |               |                  |           |        |      |                 |          |        |

#### Permit custom fields on the Contact Site URL as well.

Site url

#### Permit to Survey Score object of Read & Create, also give the Read Access

| Tab Cottings               |                    |             |                       |                    |  |
|----------------------------|--------------------|-------------|-----------------------|--------------------|--|
| lab settings               |                    |             |                       |                    |  |
| Tab Hidden 🔻               |                    |             |                       |                    |  |
| Record Types and Page Layo | out Assignments    |             |                       |                    |  |
| Record Types               | Page Layout Assign | ment        | Assigned Record Types | Default Record Typ |  |
| Master                     | Rating Layout 👻    |             |                       | ۲                  |  |
| Obiect Permissions         |                    |             |                       |                    |  |
| Permission Name            | En                 | abled       |                       |                    |  |
| Read                       |                    |             |                       |                    |  |
| Create                     | V                  |             |                       |                    |  |
| Edit                       |                    |             |                       |                    |  |
| Delete                     |                    |             |                       |                    |  |
| View All                   |                    |             |                       |                    |  |
| Modify All                 |                    |             |                       |                    |  |
| Field Permissions          |                    |             |                       |                    |  |
| Field Name                 | Read Access        | Edit Access |                       |                    |  |
| Account                    |                    |             |                       |                    |  |
| Additional Client Feedback |                    |             |                       |                    |  |
| Country                    | [TIM]              | [172]       |                       |                    |  |

and Edit Access to each field.

#### • Step 5- Permit Apex Classes.

#### Click on 'Apex Class Access'

| 0 | bject Settings                                                                 |
|---|--------------------------------------------------------------------------------|
| P | ermissions to access objects and fields, and settings that specify which recor |
| A | pp Permissions                                                                 |
| P | ermissions to perform app-specific actions, such as "Manage Call Centers"      |
| A | pex Class Access                                                               |
| P | ermissions to execute Apex classes                                             |
| v | isualforce Page Access                                                         |
| P | ermissions to execute Visualforce pages                                        |
| E | xternal Data Source Access                                                     |
| P | ermissions to authenticate against external data sources                       |
| N | amed Credential Access                                                         |
| P | ermissions to authenticate against named credentials                           |

Permissions to access custom processes and apps

Select All **NPSSurvey** classes like below screenshot and click on the add button.

- BulkEmailController
- BulkEmailController
- CreateNPSSurvey
- CSATSurveyFormController
- EmailController
- FollowupSurveyFormController
- SendBatchEmail
- SurveyQuestionInstaller
- SurveyBatchScheduler
- SurveyScheduleBatch
- SurveyScheduleCaseBatch
- SurveyScheduleContactBatch
- SurveyScheduleController
- SurveyScheduleOppBatch
- SurveyScoreTriggerHandler
- CampaignMemberTriggerHandler

|                                                                  | 第二方法・出口プロシー語目に2020年間に、現法・出口アンの認識にしていた日本のほど、                                                                                                    | NER NUMBER - JUNEAR FILE AL NUMBER |
|------------------------------------------------------------------|----------------------------------------------------------------------------------------------------|------------------------------------|
| Q, site                                                          | SCIUP<br>Desfiles                                                                                                    |                                    |
| <ul> <li>User Interface</li> </ul>                               | Profiles                                                                                                    |                                    |
| <ul> <li>Sites and Domains</li> </ul>                            | NPS Survey Profile                                                                                                    | Help for this Page 👹 🔺             |
| Custom URLs                                                      | Q. Find Settings                                                                                                    |                                    |
| Domains<br>Sites                                                 | P <u>itfie Oveniew</u> > Apex Class Access                                                                                                    |                                    |
| <ul> <li>Security</li> </ul>                                     |                                                                                                    | E                                  |
| CSP Trusted Sites                                                |                                                                                                    |                                    |
| Remote Site Settings                                             | Apex Class Access Save Close                                                                                                    |                                    |
| Didn't find what you're looking for?<br>Try using Clobel Search. | Available Apex Classes Enabled Apex Classes SortConsector SortConsector SortConsector SortConsector SortConsector SortConsector UbsertRecordSTest UbsertRecordSTest UbsertReco |                                    |

#### • Step 6- Permit Visualforce Page Access

Permissions to access objects and fields, and settings that speci

<u>App Permissions</u> Permissions to perform app-specific actions, such as "Manage C

Apex Class Access Permissions to execute Apex classes

#### Visualforce Page Access

Permissions to execute Visualforce pages

#### External Data Source Access

Permissions to authenticate against external data sources

.....

#### Select all NPS survey Visualforce pages and click on the add button as shown below:

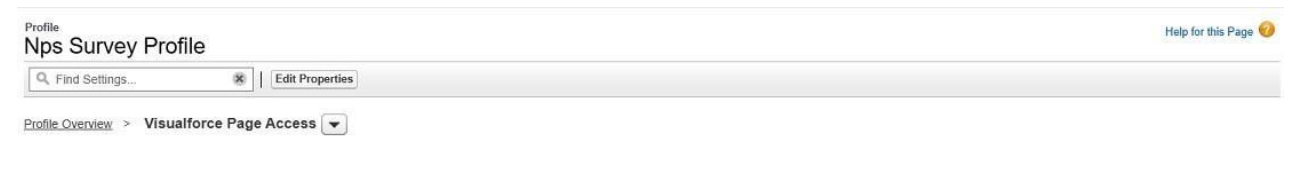

| Visualforce Page Access                              | Save Close                                                           |  |
|------------------------------------------------------|----------------------------------------------------------------------|--|
| Available Visualforce Pages<br>nps_survey.NPS_Survey | Enabled Visualforce Pages                                            |  |
|                                                      | Exception<br>FileNotFound<br>ForgotPassword<br>ForgotPasswordConfirm |  |
|                                                      | IdeasHome     Remove InMaintenance     MyProfilePage     SiteLogin   |  |
|                                                      | SiteRegister                                                         |  |

#### • Step 7- Assign Managed Package License

After Clicking on **Public Access** Setting, you will be able to see either 'Assigned User' or

| 8            | Edit Properties                     |                                                                                                    |                                                                                                    |                                                                                                    |                                                                                                    |
|--------------|-------------------------------------|----------------------------------------------------------------------------------------------------|----------------------------------------------------------------------------------------------------|----------------------------------------------------------------------------------------------------|----------------------------------------------------------------------------------------------------|
|              |                                     | Assigned Users                                                                                                    |                                                                                                    |                                                                                                    |                                                                                                    |
| Description  |                                     |                                                                                                    |                                                                                                    |                                                                                                    |                                                                                                    |
| User License | Guest User License                  |                                                                                                    | Custom Profile                                                                                                    |                                                                                                    |                                                                                                    |
| Created By   | Pooja NPS, 10/04/2024, 1            | 1:57 am                                                                                                    | Last Modified By                                                                                                    | Pooja NPS, 10/04/2024, 12:52 pm                                                                                                    |                                                                                                    |
|              | Ass<br>Sett                         | Igned Connected Apps<br>ings that specify which connected apps are vision of the specify which connected apps are vision of the specify which connected apps are vision o | sible in the app menu                                                                                                    | 2. 2.29. x M2                                                                                                    |                                                                                                    |
|              | Per                                 | nissions to access objects and fields, and sett                                                                                                    | ings that specify which record types, page layo                                                                                                    | uts, and tabs are visible                                                                                                    | 7                                                                                                    |
|              | Pen                                 | missions to perform app-specific actions, such                                                                                                    | as "Manage Call Centers"                                                                                                    |                                                                                                    |                                                                                                    |
|              | Ape                                 | x Class Access<br>missions to execute Apex classes                                                                                                    |                                                                                                    |                                                                                                    |                                                                                                    |
|              | Description User License Created By | Edit Properties      Description User License Created By Pooja NPS. 10/04/2024, 11      Ass Sett      Obj Per Per App Per App Per         | Edit Properties      Assigned Users  Description User License Guest User License Created By Pooja NPS. 10/04/2024, 11:57 am      Assigned Apps Settings that specify which apps are visible in the      Assigned Connected Apps Settings that specify which connected apps are vi     Diject Settings Permissions to perform app-specific actions, suct      Appx Class Access | Edit Properties      Assigned Users      Description User License     Guest User License     Guest User License     Custom Profile Created By     Pooja NPS. 10/04/2024, 11:57 am     Last Modified By      Assigned Apps     Settings that specify which apps are visible in the app menu     Assigned Connected Apps     Settings that specify which connected apps are visible in the app menu     Object Settings     Permissions to access objects and fields, and settings that specify which record types, page layo     App Permissions to perform app-specific actions, such as "Manage Call Centers"     Apex Class Access | Edit Properties         Description         User License       Guest User License       Custom Profile         Created By       Booja NES. 10/04/2024, 11:57 am       Custom Profile       Pooja NES. 10/04/2024, 12:52 pm         Assigned Apps       Settings that specify which apps are visible in the app menu       Assigned Apps       Settings that specify which apps are visible in the app menu         Assigned Concerct Apps       Settings that specify which concected apps are visible in the app menu       Description         Diject Settings       Permissions to perform app-specific actions, such as "Manage Call Centers"       App Permissions         App Calls Access       Permissions       Permissions |

'View Users', Click onthat,

Then click on the Site Guest User NPS Survey Label,

| User Interface<br>V Sites and Domains |                                                   | ANO      |                                             |                             |         |                         |
|---------------------------------------|---------------------------------------------------|----------|---------------------------------------------|-----------------------------|---------|-------------------------|
| Custom URLs                           | Nps Survey Profile                                |          |                                             |                             |         | Help for this Page      |
| Domains                               | On this page you can create, view, and manage u   | users.   |                                             |                             |         |                         |
| Sites                                 | To get more licenses, use the Your Account app. ] | Let's Go |                                             |                             |         |                         |
| Security                              |                                                   |          |                                             | A B C D E F G H I J K L M M | 0 P Q F | R S T U V W X Y Z Other |
| 0001010100                            | Action Full Name +                                | Alias    | Username                                    | Role                        | Active  | Profile                 |
| Trusted LIBI s                        |                                                   | auget    | nps_survey@00dir000001u3dm2aa.org.force.com |                             | 1       | Nps Survey Profile      |
| Trusted URLs                          | Edit Site Guest User Nps Survey                   | yuesi    |                                             |                             |         |                         |

Scroll down you can see the section 'Managed Packages' and click on 'Assign Licenses'

| Q. Sites                             | Let UP Users                       |                                             |                                           |
|--------------------------------------|------------------------------------|---------------------------------------------|-------------------------------------------|
| <ul> <li>User Interface</li> </ul>   |                                    |                                             |                                           |
| ✓ Sites and Domains                  | Permission Set Group Assignments   | Edit Assignments                            | Permission Set Group Assignments Help 🕐   |
| Custom URLs                          | No records to display              |                                             |                                           |
| Sites                                | Permission Set License Assignments | Edit Assignments                            | Permission Set License Assignments Help 🕐 |
| ✓ Security                           | No records to display              |                                             |                                           |
| Trusted URLs                         | Public Group Membership            | New Group                                   | Public Group Membership Help              |
| Didn't find what you're looking for? | No records to display              |                                             |                                           |
| Try using Global Search.             | Queue Membership                   | New Queue                                   | Queue Membership Help 🕐                   |
|                                      | No records to display              |                                             |                                           |
|                                      | Installed Mobile Apps              |                                             |                                           |
|                                      | No records to display              |                                             |                                           |
|                                      | Managed Packages                   | Assign Licenses                             | Managed Packages Help 🕐                   |
|                                      | No managed packages assigned.      |                                             |                                           |
|                                      | ~ Back To Top                      | Always show me vmore records per related li | st                                        |

button, then you will get this page, and select the 'NPS Survey' and click on add,

| Home Chatter Libraries Co                             | ontent Subscriptions +                                          |                                                        |                                                                                                    |                                                                                                    |
|-------------------------------------------------------|-----------------------------------------------------------------|--------------------------------------------------------|----------------------------------------------------------------------------------------------------|----------------------------------------------------------------------------------------------------|
| It's Better i<br>Move to Lightnin                     | n Lightning<br>g Experience and give your (                     | users a productivity boost.                            | Tell Me More Check Re                                                                                              | adiness                                                                                                    |
| Quick Find / Search () Q<br>Expand All   Collapse All | Assign Licenses<br>Select the checkbox next to each package you | want to assign to this user, and then click Assign. Th | e checkbox is absent if a package does not have sufficient licenses a<br>A   B   C   D   E   F   G   H   I   J   K | Hép for this Page 🤣<br>available or the package status is expired or suspended.<br>L   M   N   O   P   Q   R   S   T   U   V   W   X   Y   Z   Other    All |
| Lightning Experience                                  | Unassigned Packages Select Sh                                   | Iown Deselect Shown Deselect All                       |                                                                                                    |                                                                                                    |
| Transition Assistant                                  | Action Package Name +                                           | Status                                                 | Allowed Licenses Used Licenses                                                                                     | Expiration Date                                                                                                    |
| Move to the new, more productive                      | NPS Survey                                                      | Active                                                 | 1 0                                                                                                    | Does not Expire                                                                                                    |
| Salesforce.                                           | Selected Packages                                               |                                                        |                                                                                                    |                                                                                                    |
| Get Started                                           | Action                                                          | Package Name                                           |                                                                                                    |                                                                                                    |
|                                                       | No rows selected                                                |                                                        |                                                                                                    |                                                                                                    |
| Salesforce Mobile Quick Start                         | Add Cancel                                                      |                                                        |                                                                                                    |                                                                                                    |
| Home                                                  |                                                                 |                                                        |                                                                                                    |                                                                                                    |

• Step - 8 Add Dashboard on Home Page Tab

Click on Home Tab => Click Setup => Click on Edit Page => Drag Dashboard into the Canva => Select NPS (NPS Survey)

• Step – 9 Schedule SurveyBatchSchedule

Class Quick Find box => Apex Class =>

Schedule Apex =>

| Setup Home Object                    | Manager 🗸                                                                                                    |
|--------------------------------------|----------------------------------------------------------------------------------------------------|
| Q Apex Class                         | SETUP<br>Apex Classes                                                                                                  |
| <ul> <li>Custom Code</li> </ul>      |                                                                                                    |
| Apex Classes                         | Schedule Apex                                                                                                    |
| Didn't find what you're looking for? | Schedule an Apex class that implements the Schedulable interface to be automatically executed on a specified interval. |
| Try using Global Search.             | Sevel Canad                                                                                                    |
|                                      | Job Name Schedule Survey Apex Class SurveyBatchScheduler                                                               |
|                                      | Schedule Using                                                                                                    |
|                                      | Scheduld Apar Esecution                                                                                                |
|                                      |                                                                                                    |
|                                      | Save Cancel                                                                                                    |

- Step -10 Add the 'Send NPS Survey' button on the opportunity page layout.
- Step -11 Add the 'NPS Internal' button on the Opportunity Page layout.
- Step -12 Add the 'Send NPS Survey button' button on the Opportunity list view.
- Step -13 Add the 'Send NPS Survey' button on the Contact list view.

# • Step -14 Create an Account and Contact and related Opportunity. Now open theopportunity detail page.

Click on the 'NPS Internal' button, it will open a form. Fill in the form and save it. It will show you a success message.

Now your app is ready, you can send the NPS survey by email by clicking the 'Send Feedback Email' button from the Opportunity page.

Calculating the company's Net Promoter Score regularly will not provide longstanding value if we do not act on the feedback that is given by our clients. Closing the feedback loop with clients to ensure we fully understand and act upon any concerns they raised during the NPS survey is essential to improving the client experience and turning Detractors and Passives into Promoters. Logging follow-up activity and action plans in Salesforce will better enable the company's account managers and leadership to track follow-up progress and ensure every client concern is addressed.

| * Survey Type      |        | Send Frequency                  |
|--------------------|--------|---------------------------------|
| NPS                |        | Daily                           |
|                    |        |                                 |
| Send Follow-up     |        | Send Follow-up Frequency (Days) |
| Yes 🔻              |        | 20                              |
|                    |        |                                 |
| * Field Trigger    |        | * Select Field                  |
| Account            |        | Account Name 💌                  |
|                    |        |                                 |
| * Select Operators |        | * Field Value                   |
| Equal To 🔹         |        | Test Account                    |
|                    |        |                                 |
| Schedule           |        | Survey Link                     |
| Auto               |        | NPS Link 🔻                      |
|                    |        |                                 |
|                    | Schedu | e                               |
|                    |        |                                 |

#### How To Create a Schedule Survey?

#### NPS SURVEY BY SALESHUB

In Schedule Survey, for example, if you select "Account" in the Field Trigger and "Account Name" in the SelectField, you need to select an operator and input a value in the Field Value. After that, submit the Schedule Survey. We have already created a Scheduled Job in Step 9. That Scheduled Job class will execute at the specified time you have selected. It will fetch the Account records that match the Select Field and Field Valueof the Schedule Survey record, and send an email to the related contacts of those Accounts.

The same process will apply to all objects, including Contact, Opportunity, and Case. This job will work for the Account, Contact, Opportunity, and Case objects. It will fetch the latest survey schedule for each of these objects and perform actions on the latest survey schedule of each one.

### Key Features:

- Salesforce Integration: Seamlessly integrates with Salesforce to automate survey distribution and data collection.
- Customizable Surveys: Create surveys tailored to your business needs with easy-to-use templates.
- Real-Time Analytics: Get instant access to survey results with real-time dashboards and reports.
- Advanced Segmentation: Analyze feedback by customer segment, product line, or region.
- Automated Workflows: Set up automated follow-up actions based on survey responses.
- Multi-Channel Distribution: Distribute surveys via email, SMS, web links, or QR codes.

## **Benefits:**

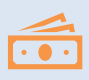

Improve Customer Retention: Identify at-risk customers and address their concerns promptly.

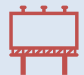

Enhance Customer Experience: Gain insights into customer preferences and pain points to enhance service delivery.

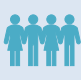

Boost NPS Scores: Implement targeted actions to improve your Net Promoter Score and overall brand reputation.

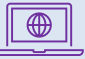

Data-Driven Decisions: Leverage detailed analytics to make informed business decisions.

# **Technical Specifications:**

- Compatibility: Salesforce Classic and Lightning Experience
- Languages Supported: Multiple languages including English, Spanish, French, and more
- Security: Data encryption, GDPR compliant
- Deployment: Cloud-based, accessible on any device

# Pricing:

Out of the Box: \$5 per user/month.

Contact SalesHub for a personalized quote based on your business requirements.

Contact Information:

- Website: <u>www.saleshub.com</u>
- Email: <a href="mailto:support@saleshub.com">support@saleshub.com</a>
- Phone: +1 (833) 733-2468

# Resources

Discover how the NPS Survey by SalesHub can transform your customer service by automatically triggering surveys based on customer activity and seamlessly integrating responses into Salesforce, enabling your team to close the loop effectively.

- NPS Survey Salesforce AppExchange Link - <a href="https://appexchange.salesforce.com/appxListingDetail?listingId=a0N3A00000">https://appexchange.salesforce.com/appxListingDetail?listingId=a0N3A00000</a> <a href="https://stingDetail?listingId=a0N3A00000">FtRTKUA3</a>
- NPS Survey Solution Detail Site Link <u>https://saleshub.info/nps-survey</u>

#### NPS SURVEY BY SALESHUB

NPS Survey App for Salesforce is an excellent survey tool that could automatically trigger Surveys will be based on customer activity, and then responses will be pushed to Salesforce so your team can close the loop.

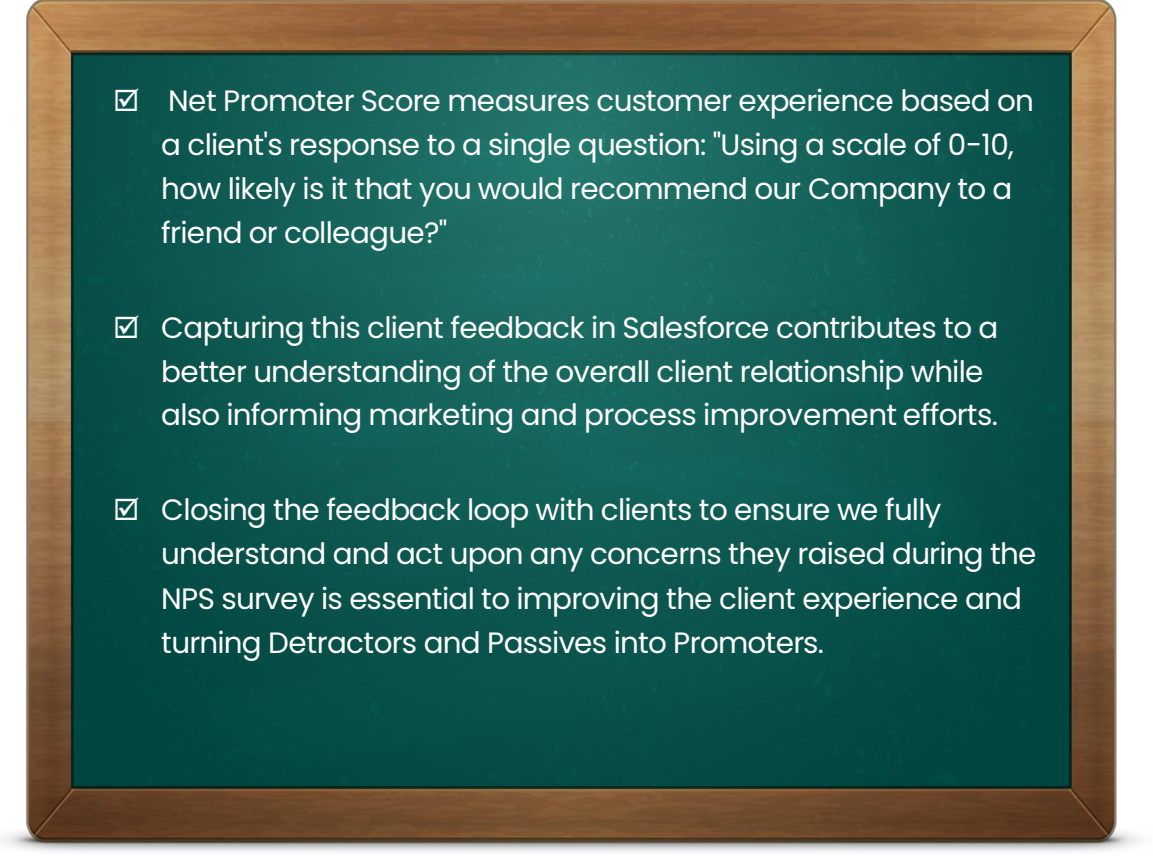

Ready to measure **Net Promoter Score (NPS)** and transform Customer Service?

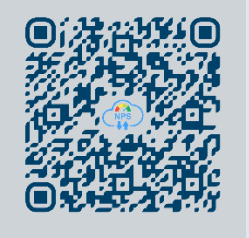

Get it Now ...